## サーマルアレイコーダ

| WR1 | 000                    |
|-----|------------------------|
|     | WR1000は、 グラフテック社の商標です。 |

|       | GP・IBボード  | 品番               |
|-------|-----------|------------------|
|       | ラトックシステム社 | W32 - WR1000 - R |
| 63    | コンテック社    | W32 - WR1000 - C |
| (消費税) | NI社       | N32 - WR1000 - N |
|       | 000       | 使用できる機種 WR1      |

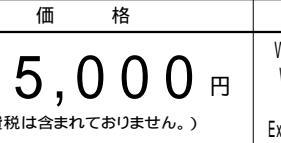

動作環境 Win98SE/Me Win2000/Xp Excel2000 Excel2002/2003

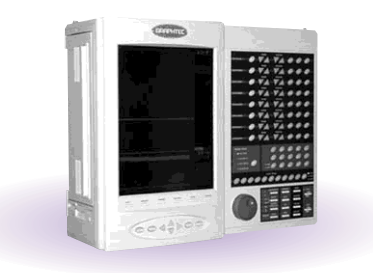

## 機 能

۱

波形データを数値として、Excelシートに取込みます。 32 チャンネルまでの波形を同時に取込むことができます。

取込できる最大データ数は、32Kデータまでですが、間引き機能により波形全体を取り込むことが可能です。例えば、400Kデータを、20個飛びで20Kデータとして取り込みます。間引き方法は、MAX,MIN,AVERAGE等から選択できます。

波形を受信すると、自動的に作図を行います。 注)スケーリングされたデータを取り込むことはできません。

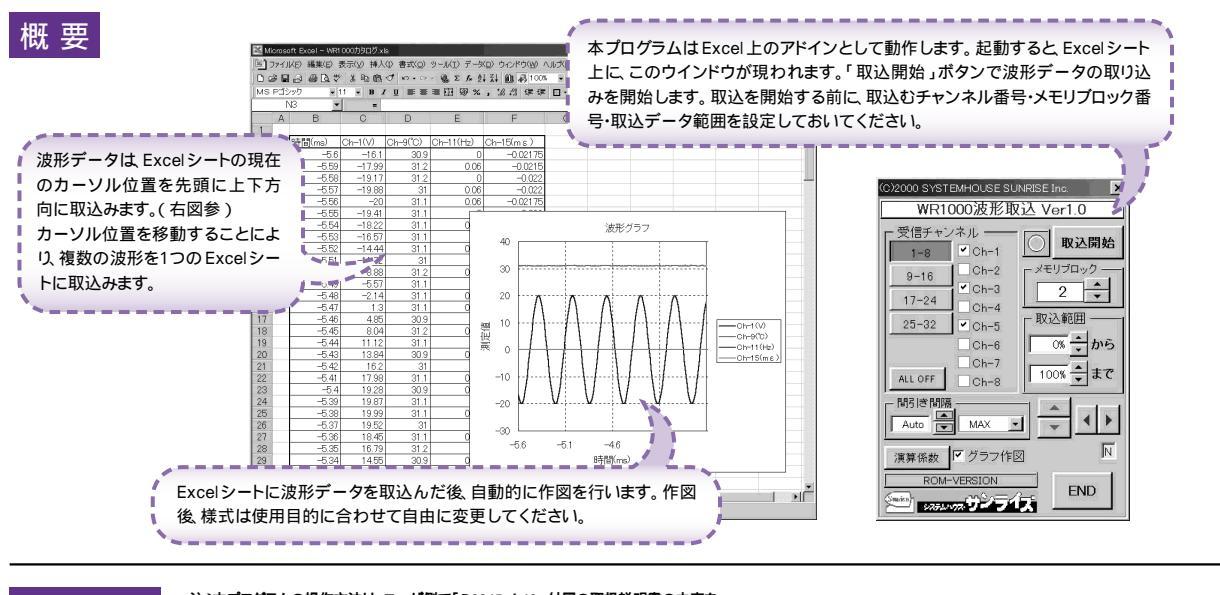

## 操作説明

注)本プログラムの操作方法は、ユーザ側で「R6245 / 46」付属の取扱説明書の内容を 既に理解されていることを前提に書かれております。

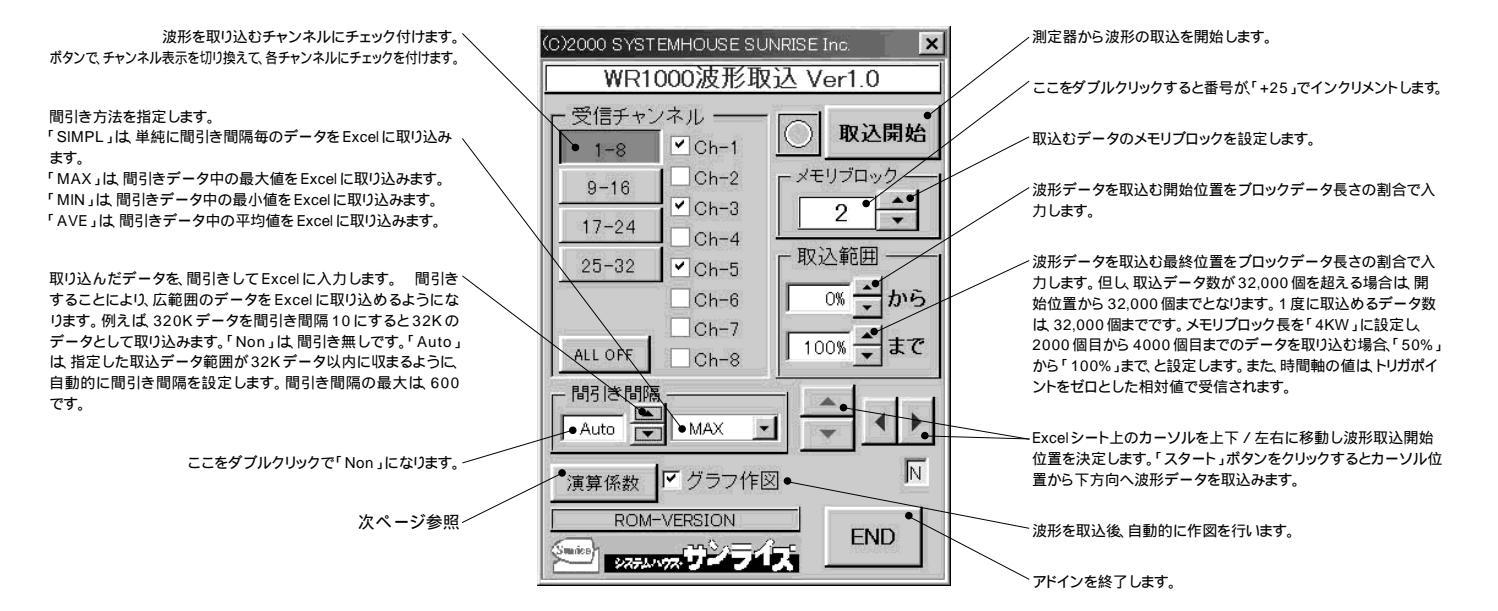

- 注1) 1度に取込めるデータ数は チャンネル当たり 32K データまでです。それ以上のデータ数を取込むためには「取込開始位置」を変更し て、再度取込みます。但、Excelの性質上、あまり多くのデータを取込みますと、データの表示動作が極端に遅くなりますから実用的で はありません。取込む1波形のデータ数は、10K データ以内に収めることをお薦めします。波形の取込速度は Pentium400MHzのパ ソコンを使用した場合、下記がおおよその目安となります。
- ・波形データ数 1 チャンネル 16K データの受信時 約16秒 (GP・IB 受信時間 = 9 秒 Excelシートへの転送時間 = 7秒)
- 注2) 大量のデータを取り込む場合、なるべく高性能のパソコンを使用してください。(Pentium200MHz メモリ96MB 以上)

## 演算係数

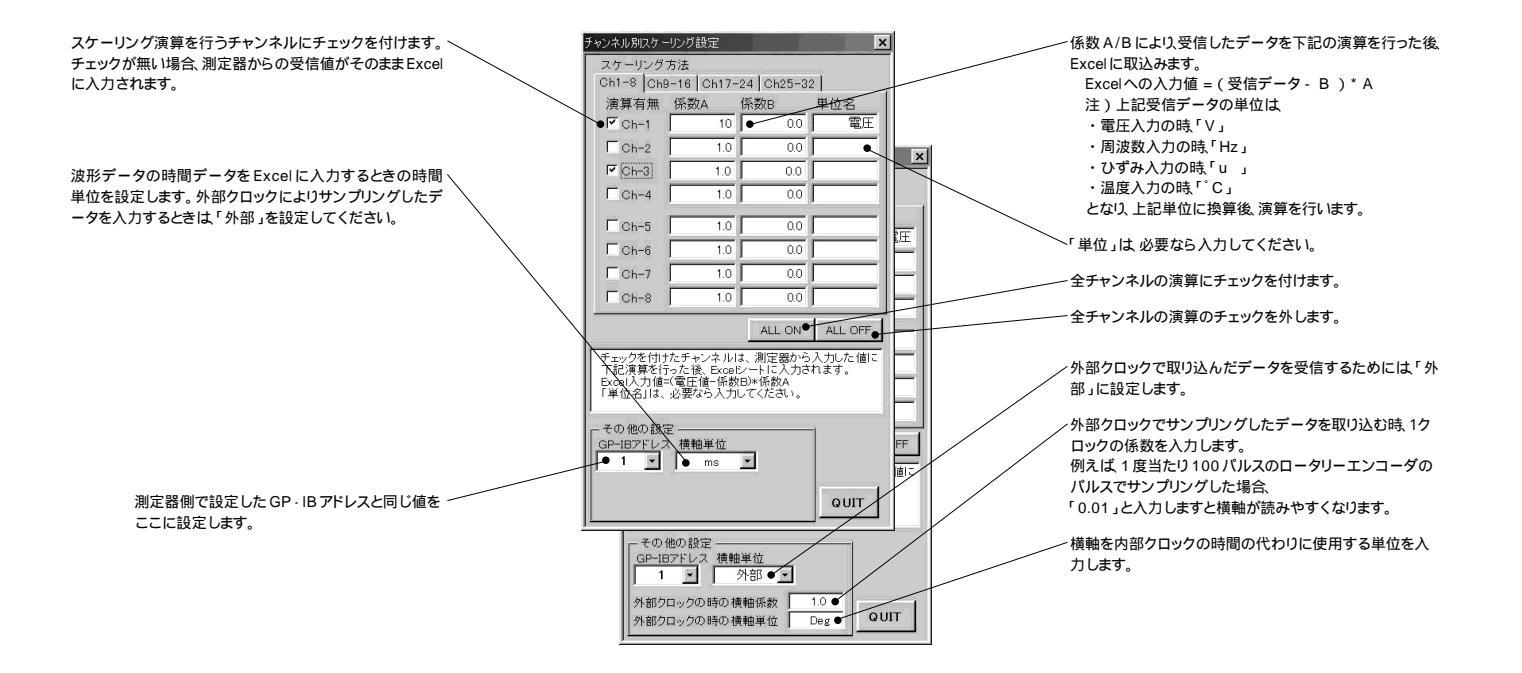